# **Create Dataset from Atlassian Jira**

This article details how to create a Dataset populated with data sourced from **Atlassian Jira**.

It assumes that you have already **<u>established connectivity</u>** to Atlassian Jira.

### 1. Create a New Dataset

#### Access + New > Dataset > Create New

| A Datasets / New Dataset (6)             |                                | ₽ Search                    |             | <b>+</b> New |
|------------------------------------------|--------------------------------|-----------------------------|-------------|--------------|
|                                          |                                | Data Collection is disabled |             |              |
| Info Data Advanced Views & Elements Acce | ss History                     |                             | 🖹 🚠 🕇 Q 省 🛍 | 🖹 Save       |
|                                          | Include Dataset in next schedu | uled migration              |             |              |
| 1 Measured                               | Weekly                         |                             | •           |              |
| Collecting is                            | enabled of disabled            |                             |             |              |
| Visible                                  | <ul> <li>in Search</li> </ul>  |                             |             |              |
| 2 Name                                   | Atlassian Jira Dataset         |                             |             |              |
| Description                              | Atlassian Jira Dataset         |                             |             |              |
|                                          |                                |                             |             |              |
|                                          |                                |                             |             |              |
| 3 Category                               | Demo Category (Kate)           |                             | · + 🌣       |              |
| Certified                                | ◯ Yes   ⊙ No                   |                             |             |              |

- 1. **Measured: S**elect the measurement interval that applies to the level of aggregation that you want in your result set
- 2. Name: Give your Dataset a descriptive name
- 3. Category: Specify the Category where you Dataset will be placed

## 2. Complete the Data Tab

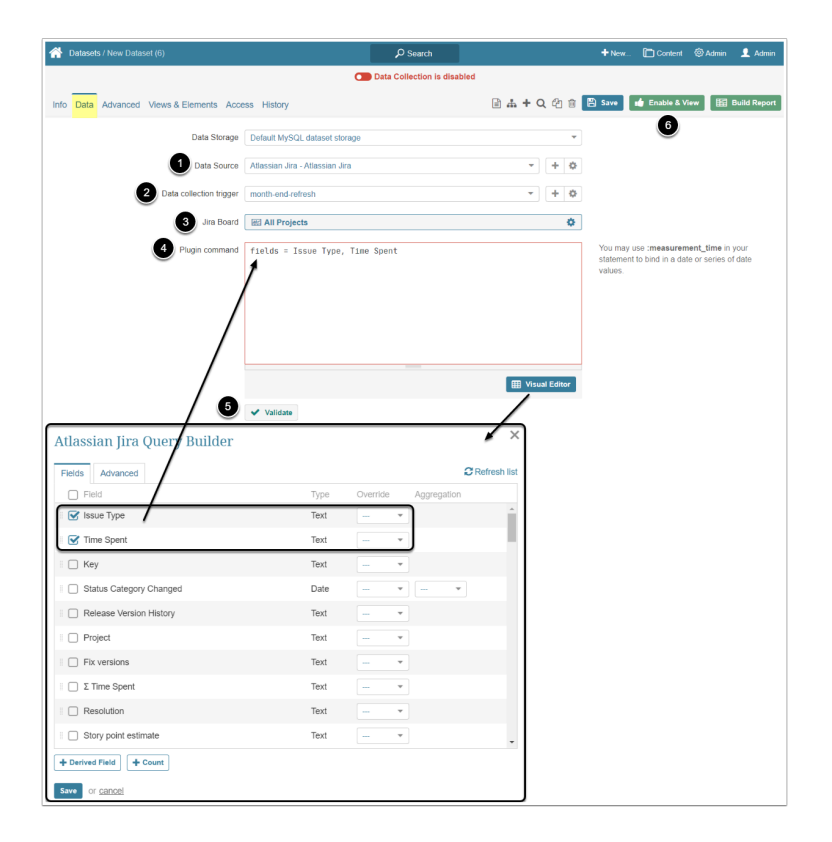

- 1. Data Source: Select the connection profile you have created for Atlassian Jira
- 2. Data collection trigger: Specify the Trigger that will be used to collect data for your Dataset
- 3. **Element:** Select an Atlassian Jira object that should serve as a basis of your Dataset
- 4. **Plugin Command:** Input an MIQL command listing all data that needs to be fetched from the server
  - Use Visual Editor if not sure about the command

#### 5. [Validate]

The Validation Rows Preview will look like that:

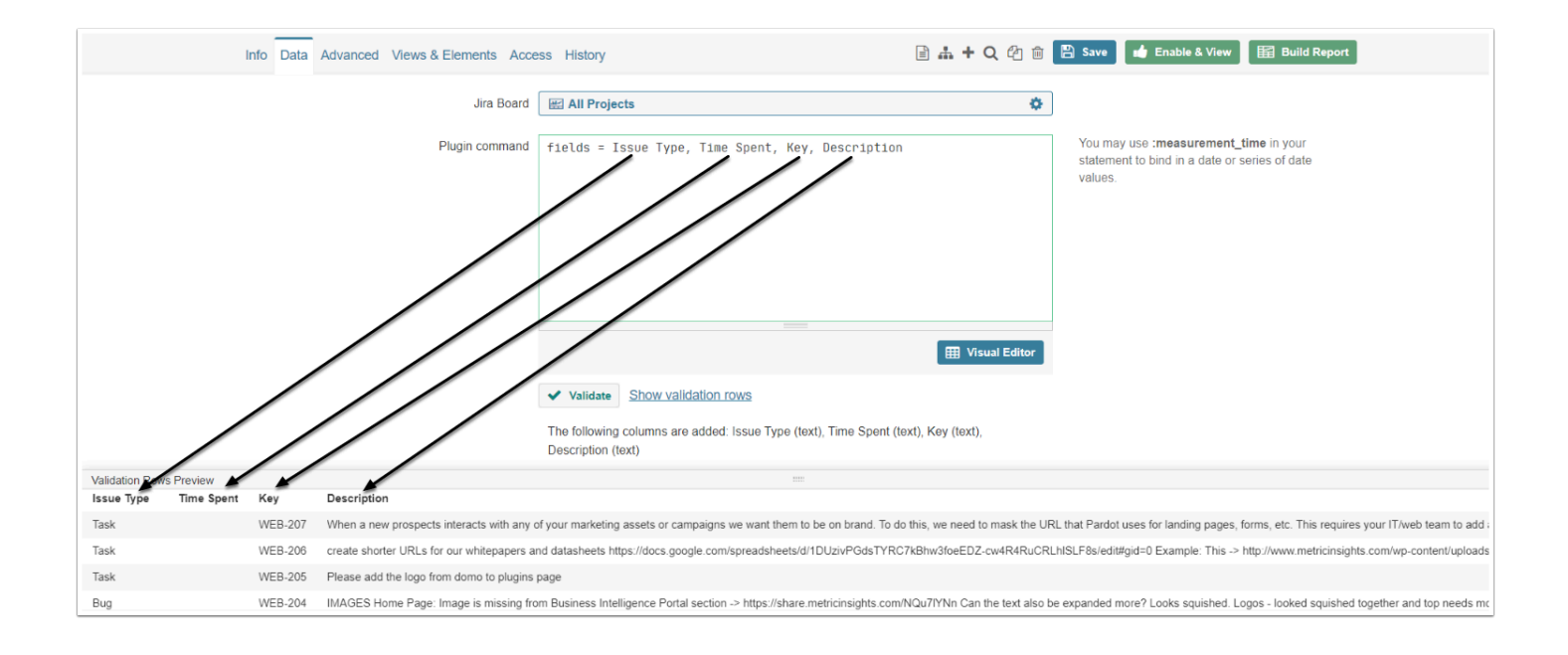